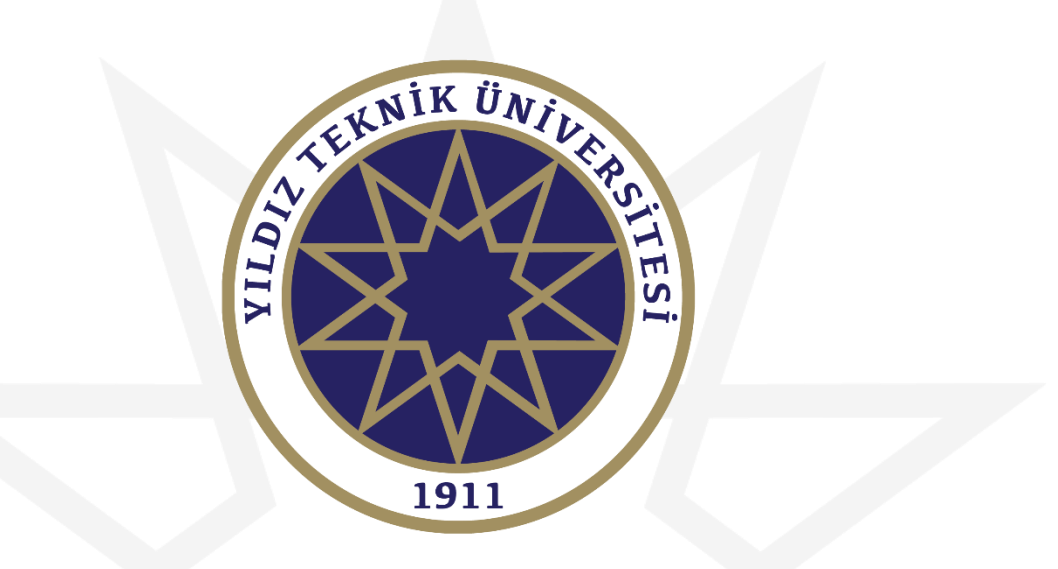

#### **OBS DERS KAYIT KILAVUZU**

Bu kılavuzun tamamını okumadan ders kayıt işlemlerine başlamayınız!

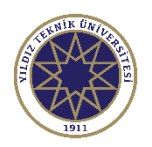

# Giriş Ekranı

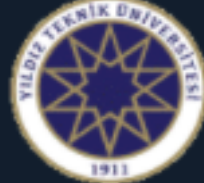

#### Yıldız Teknik Üniversitesi

- 1. Giriş ekranından kullanıcı adı kısmına öğrenci numaranızı, şifre kısmına ise mevcut şifrenizi girmeniz gerekmektedir.
- 2. Eğer şifrenizi bilmiyorsanız E-Devlet üzerinden giriş yapabilirsiniz.

| English 💿         |                    |
|-------------------|--------------------|
| Kullanıcı Adı:    | 1234567890         |
| Şifre             | ••••••             |
| Sayıların Toplamı | 67 + 1 = ?         |
|                   | →] Giriş           |
|                   | E-Devlet İle Giriş |

Sifre Sıfırla

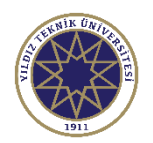

# Ders Kayıt Seçeneği

 Ders kayıt işlemlerini gerçekleştirebilmeniz için
 Ders ve Dönem İşlemleri menüsünden
 Ders Kayıt seçeneğine tıklayınız.

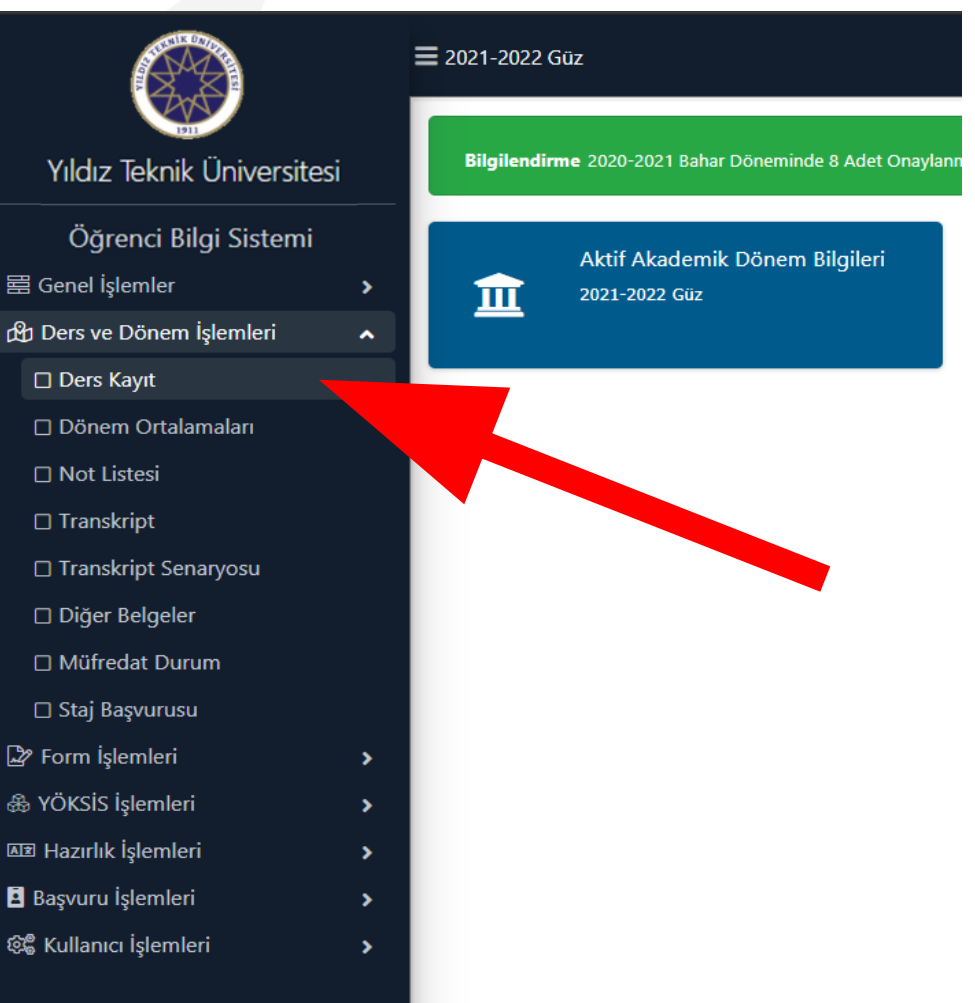

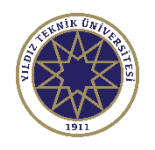

- Harç bilgileri (1)'de görülmektedir. (Not: Harç borcu olan öğrenciler ders kaydı yapamayacaklardır.)
- 2. Eklemek istediğiniz dersi 'Müfredat/Bölüm Dışı Dersler' kısmından dersin kodu ya da dersin adını yazarak bulabilirsiniz.
- Derslerin yanındaki
   butonuna bastığınızda ders grupları görünecektir.

| (           |                                                                                                    |                    |            |  |              | 1           |                  |                 |                                  |                             |
|-------------|----------------------------------------------------------------------------------------------------|--------------------|------------|--|--------------|-------------|------------------|-----------------|----------------------------------|-----------------------------|
| Ders K      | Kayıt-> Öğrenci Bilgi                                                                              | leri               |            |  |              | -           |                  |                 |                                  |                             |
| Öğrenci No  | o / Adı Soyadı                                                                                     |                    |            |  |              | Önceki [    | Dönem Bakiye     |                 |                                  | 0,00 TL                     |
| Fakülte - F | Program / Sınıfı                                                                                   |                    |            |  |              | Dönemli     | ik Ücret         |                 |                                  | 0,00 TL                     |
| Kayıt Tarih | hi / Nedeni                                                                                        |                    |            |  |              | Ödenme      | esi Gereken To   | oplam Ücret     |                                  | 0,00 TL                     |
| Bağlı Olun  | an Müfredat                                                                                        |                    |            |  |              | Ödenen      | Toplam Ücre      | t               |                                  | 0,00 TL                     |
| ່           | Süre Durum                                                                                         |                    |            |  |              | Genel B     | lakiye           |                 |                                  | 0,00 TL                     |
| Z rta       | alama                                                                                              |                    |            |  |              | 2           | 💁 Ek İşlem       | ler 🔻           |                                  |                             |
| 1. Sinif D  | . Sınıf Dersleri 2. Sınıf Dersleri 3. Sınıf Dersleri 4. Sınıf Dersleri Müfredat/Bölüm Dışı Dersler |                    |            |  | Güz Yarıyılı | lı Dersleri | 🔵 Bahar Yarıyılı | Dersleri 🔿 Tümü |                                  |                             |
|             | Ders Kodu                                                                                          | Ders Adı           |            |  | Z/S          | KRD         | AKTS             | Snf             | Önceki Dönemler<br>Tekrar Durumu | Aktif Dönem<br>Kayıt Durumu |
| Ŧ           | KIM3411                                                                                            | Enstrümental Anali | z 1        |  | Z            | 3           | 5                | 3               |                                  |                             |
| Ŧ           | KIM3421                                                                                            | Biyokimya 1        |            |  | z            | 4           | 5                | 3               |                                  |                             |
| Ð           | KIM3431                                                                                            | Fizikokimya 3      |            |  | Z            | 4           | 5                | 3               |                                  |                             |
| Ŧ           | KIM3441                                                                                            | Organik Kimya 1    |            |  | z            | 4           | 5                | 3               |                                  |                             |
| Ŧ           | KIM3451                                                                                            | Fizikokimya Lab. 2 |            |  | Z            | 2           | 4                | 3               |                                  |                             |
| Ð           | MES3-31                                                                                            | Mesleki Seçimlik 3 | (3. Sinif) |  | S            | 3           | 6                | 3               |                                  |                             |
|             |                                                                                                    |                    |            |  | 6 - 1/1      | 1           | ~ KN KI          | N N D           |                                  |                             |

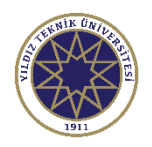

 Dersin farklı grupları var ise bu ekranda görülecektir.

Ek İşlemler 🗢

2.

menüsünden ders programı ve saatleri gibi diğer bilgiler görülebilmektedir.

| 1.)Ders seçimine dev<br>2.)Bu ekranda bölüm<br>3.)Bu ekranda sadece | am etmek için lütfen müfredattaı<br>ünüz tarafından tanımlanan ders<br>e bölümünüz tarafından aktif dön | ı seçtiğiniz derse uygun aşağıda list<br>kayıt kuralları işletilmektedir. Kurall<br>emde açılan dersler listelenmektedi | esi olan Aktif Dönemde Açılmış olan bir<br>ar ile ilgili yaşadığınız problemleri lütfen<br>r. Seçmek istediğiniz ders listede görünı | ders seçiniz.<br>1 bölümünüze bild<br>müyorsa, lütfen b | iriniz<br>ölümünüze bildiriniz. |                                                                                                    |  |
|---------------------------------------------------------------------|----------------------------------------------------------------------------------------------------|----------------------------------------------------------------------------------------------------|----------------------------------------------------------------------------------------------------|---------------------------------------------------------|---------------------------------|----------------------------------------------------------------------------------------------------|--|
| Müfredattan Seçilen Der<br>Ders Kod/Ad                              | sin Kodu: KIM3411 / Enstrüment                                                                          | al Analiz 1 Tipi: Zorunlu<br>Öğretim Elemanı                                                                            |                                                                                                    |                                                         | Kontenjan Göster<br>@ 4         | Ek İşlemler 🗸                                                                                                    |  |
| Şube Ders Kod                                                       | Ders Adı<br>Enstrümental Analiz 1                                                                       | Z/S T+U Krd<br>Z 3 3                                                                                                    | AKTS Öğretim Elemanı                                                                                                    | Snf<br>3                                                | Açma Nedeni<br>Dönemsel         | <ul> <li>Ders Programi</li> <li>Bölümleri Göster</li> <li>Saatleri Göster</li> <li>Diğ.Öğr.Elemanları</li> </ul> |  |
|                                                                     |                                                                                                    |                                                                                                    |                                                                                                    |                                                         |                                 |                                                                                                    |  |

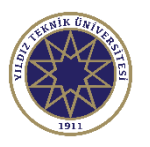

- Aynı seçmeli gruptaki dersler şekildeki gibi görülebilmektedir.
- 2. Kontenjan Göster butonuna tıklayarak derslerin kontenjanını görebilirsiniz.
- Seçmek istediğiniz dersin yanındaki
   butonuna bastığınızda ilgili dersi ekleyebilirsiniz.
- 4. Not: Bu ekran üzerinden eklediğiniz derslere kayıt işleminiz onaylama işlemi gerçekleşene kadar tamamlanmayacaktır.

| e   | ð                       |                                                  |                                                                                                    |                                                        |                            |                                   |                                         |                                                                                                    |                                                       |                                 | Ĺ      | 3 🗆 🤉 ኦ   |
|-----|-------------------------|--------------------------------------------------|----------------------------------------------------------------------------------------------------|--------------------------------------------------------|----------------------------|-----------------------------------|-----------------------------------------|----------------------------------------------------------------------------------------------------|-------------------------------------------------------|---------------------------------|--------|-----------|
|     | 1.)De<br>2.)Вц<br>3.)Вц | ers seçimine c<br>ı ekranda böl<br>ı ekranda sad | devam etmek için lütfen müfredattan seçt<br>ümünüz tarafından tanımlanan ders kayıt<br>lece bölümünüz tarafından aktif dönemde | iğiniz derse uy<br>kuralları işletil<br>açılan dersler | gun as<br>mekte<br>listele | şağıda li<br>dir. Kura<br>nmekteo | stesi olaı<br>allar ile il<br>dir. Seçm | n Aktif Dönemde Açılmış olan bir d<br>gili yaşadığınız problemleri lütfen l<br>nek istediğiniz ders listede görünm | ders seçiniz.<br>bölümünüze bilo<br>nüyorsa, lütfen t | iriniz<br>ölümünüze bildiriniz. |        |           |
|     | Müfreda                 | ttan Seçilen [                                   | Dersin Kodu: MES3-31 / Mesleki Seçimlik 3                                                                                      | 3 (3. Sınıf) Tip                                       | i: Seçr                    | neli                              |                                         |                                                                                                    |                                                       |                                 |        |           |
| nıf | Ders Kod                | /Ad                                              |                                                                                                    | Öğr                                                    | etim E                     | lemanı                            |                                         |                                                                                                    |                                                       | Kontenjan Göster                | Ek İs  | şlemler 🗢 |
| ſ   |                         |                                                  |                                                                                                    |                                                        |                            |                                   |                                         |                                                                                                    |                                                       | © Ar                            | ra/Bul |           |
| 1   | Şub                     | e Ders Kod                                       | Ders Adı                                                                                                    | Z/S                                                    | T+U                        | Krd                               | AKTS                                    | Öğretim Elemanı                                                                                                    | Sn                                                    | f Açma Nedeni                   | Kont.  | Grup Kod  |
|     | + 2                     | KIM3471                                          | Kimyasal Analizlerde Validasyon                                                                                                | S                                                      | 3                          | 3                                 | 6                                       |                                                                                                    |                                                       | 3 Dönemsel                      | 0/15   | MES3-31   |
| 1   | + 2                     | KIM3461                                          | Endüstriyel Anorganik Kimya                                                                                                    | S                                                      | 3                          | 3                                 | 6                                       |                                                                                                    |                                                       | 3 Dönemsel                      | 0/15   | MES3-31   |
|     | + 1                     | KIM3481                                          | Kataliz Ve Adsorpsiyon                                                                                                    | S                                                      | 3                          | 3                                 | 6                                       |                                                                                                    |                                                       | 3 Dönemsel                      | 0/15   | MES3-31   |
|     | + 1                     | KIM3501                                          | Kalite Güvencesi Ve Standartları                                                                                               | S                                                      | 3                          | 3                                 | 6                                       |                                                                                                    |                                                       | 3 Dönemsel                      | 0/15   | MES3-31   |

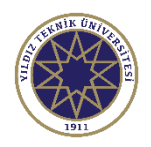

 Ders grup görüntüleme ekranından ders kodunun/adının tamamını veya bir kısmını yazarak ilgili filtreleme işlemini

🔍 Ara/Bul

butonuna basarak gerçekleştirebilirsiniz.

| ٨           |                                                       |                                                                                                    |                                                                            | _                                           |                                                  |                                                                                                  |                                                                          |                              | C 🗆 ?             |
|-------------|-------------------------------------------------------|----------------------------------------------------------------------------------------------------|----------------------------------------------------------------------------|---------------------------------------------|--------------------------------------------------|--------------------------------------------------------------------------------------------------|--------------------------------------------------------------------------|------------------------------|-------------------|
| 1           | 1.)Ders seçimin<br>2.)Bu ekranda b<br>3.)Bu ekranda s | e devam etmek için lütfen müfredatt.<br>ölümünüz tarafından tanımlanan der<br>adece bölümünüz tarafından aktif dö | an seçtiğiniz derse uy<br>s kayıt kuralları işleti<br>nemde açılan dersler | /gun aşağıı<br>İmektedir. I<br>' listelenme | la listesi ola<br>Kurallar ile i<br>ktedir. Seçı | n Aktif Dönemde Açılmış ola<br>Igili yaşadığınız problemleri l<br>nek istediğiniz ders listede g | n bir ders seçiniz.<br>ütfen bölümünüze bildir<br>örünmüyorsa, lütfen bö | iniz<br>lümünüze bildiriniz. |                   |
| Müf<br>Ders | redattan Seçiler<br>Kod/Ad                            | n Dersin Kodu: / Tipi: Seçmeli<br>KIM2551                                                                         | öğ                                                                         | retim Elema                                 | anı                                              |                                                                                                  |                                                                          | Kontenjan Göster             | Lşlemler 🗢        |
|             | Şube Ders Kod                                         | l Ders Adı                                                                                                    | Z/S T+                                                                     | -U Kro                                      | i akts                                           | Öğretim Elemanı                                                                                  | Snf                                                                      | 🔍 Ar<br>Açma Nedeni          | a/Bul<br>Grup Kod |
| Ð           | 3 KIM2551                                             | Anorganik Kimya Lab. 1                                                                                            | Z                                                                          | 2                                           | 1 2                                              |                                                                                                  | 2                                                                        | Dönemsel                     |                   |
| +           | 4 KIM2551                                             | Anorganik Kimya Lab. 1                                                                                            | Z                                                                          | 2                                           | 1 2                                              |                                                                                                  | 2                                                                        | Dönemsel                     |                   |

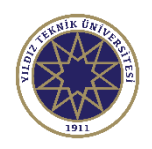

- Silmek istediğiniz ders için en soldaki
   butonuna basınız.
- 2. Butona bastığınızda onay ekranı gelmektedir.
- 3. Evet butonuna basarak ders silme işlemini onaylayabilir veya Hayır butonuna basarak işlemi iptal edebilirsiniz.

|   | Şb. Ders Kodu | Ders Adı                         | Z/S | T+U | Krd | AKTS |
|---|---------------|----------------------------------|-----|-----|-----|------|
|   | 2 KIM3411     | Enstrümental Analiz 1            | Z   | 3+0 | 3   | 5    |
|   | 3 KIM3421     | Biyokimya 1                      | Z   | 4+0 | 4   | 5    |
|   | 3 KIM3431     | Fizikokimya 3                    | Z   | 4+0 | 4   | 5    |
|   | 4 KIM3441     | Organik Kimya 1                  | Z   | 4+0 | 4   | 5    |
| Û | 3 KIM3451     | Fizikokimya Lab. 2               | Z   | 0+4 | 2   | 4    |
| Î | 1 KIM3501     | Kalite Güvencesi Ve Standartları | S   | 3+0 | 3   | 6    |

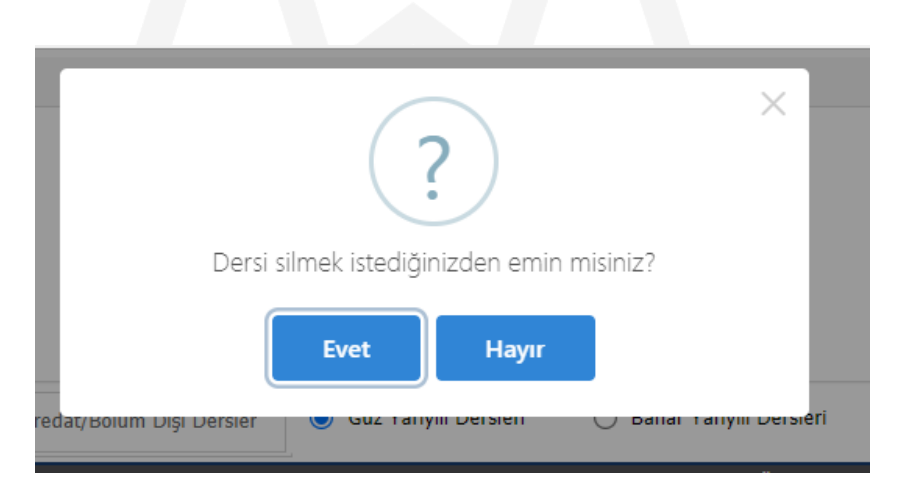

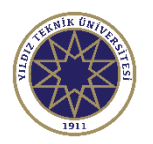

- Derslere kayıt işleminizi gerçekleştirmek için ilk olarak Kontrol Et işleminin ve ardından Kesinleştir/Onayla işleminin gerçekleştirilmesi gereklidir.
- Hazırladığınız ders programının kontrolü için Control Et butonuna basınız.
- 3. Bu işlem ders kontenjanları, derslere ait ön koşulları, ders saati çakışmaları gibi kontrolleri yaparak hazırlanan programın uygunluğunu denetler.

|                 | C                                                                                                    | à Alttan Dersleri G  | öster                            |     |       |     |        |     |           |             |          | Kontrol Et       |
|-----------------|----------------------------------------------------------------------------------------------------|----------------------|----------------------------------|-----|-------|-----|--------|-----|-----------|-------------|----------|------------------|
| Öğrenci O       | jrenci Onay Durumu : 🛕 Onaylanmadı! Ders Kayıt Onaylanıncaya kadar hiç bir ders kontenjanına dahil edilemeyecek ! Danışman Onay Durumu : Onaylanmadı ! |                      |                                  |     |       |     |        |     |           |             |          |                  |
| Seçilen Dersler |                                                                                                    |                      |                                  |     |       |     |        |     |           |             |          |                  |
|                 | Şb                                                                                                    | ). Ders Kodu         | Ders Adı                         | Z/9 | 5 T+U | Krd | AKTS   | Snf | Alış      | Açma Nedeni | Grup Kod |                  |
|                 | 2                                                                                                    | KIM3411              | Enstrümental Analiz 1            | z   | 3+0   | 3   | 5      | 3   | Yükseltme | Dnm.        |          | i Diğer Bilgiler |
|                 | 3                                                                                                    | KIM3421              | Biyokimya 1                      | z   | 4+0   | 4   | 5      | 3   | Zorunlu   | Dnm.        |          | i Diğer Bilgiler |
|                 | 3                                                                                                    | KIM3431              | Fizikokimya 3                    | z   | 4+0   | 4   | 5      | 3   | Zorunlu   | Dnm.        |          | i Diğer Bilgiler |
|                 | 4                                                                                                    | KIM3441              | Organik Kimya 1                  | z   | 4+0   | 4   | 5      | 3   | Zorunlu   | Dnm.        |          | i Diğer Bilgiler |
|                 | 3                                                                                                    | KIM3451              | Fizikokimya Lab. 2               | z   | 0+4   | 2   | 4      | 3   | Zorunlu   | Dnm.        |          | i Diğer Bilgiler |
|                 | 1                                                                                                    | KIM3501              | Kalite Güvencesi Ve Standartları | S   | 3+0   | 3   | 6      | 3   | Seçmeli   | Dnm.        | MES3-31  | i Diğer Bilgiler |
|                 |                                                                                                    |                      |                                  | 4   | 6 - 1 | l/1 | 1 🗸 KI | NN  | C) KX     |             |          |                  |
| Toplam H        | iredi :                                                                                                    | : 20/25 AKTS : 30 Sa | aat : 22 Ders Sayısı : 6         |     |       |     |        |     |           |             |          |                  |

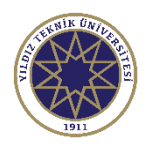

- Derslerinizi seçtikten sonra kontrol et butonuna bastıktan sonra sağdaki ekran görülmektedir.
- Bu ekranda Toplam Kredi bilgisi bulunmaktadır. En fazla 25 kredi ders seçimi yapabilirsiniz.
- 3. Kesinleştir/Onayla butonuna basılmadığı sürece dersleriniz eklenmeyecek ve ders kontenjanına dahil edilmeyecektir.

| Contral | ne kond of Sureer Bayar   |                                                              |                          |         |     |       |     |           |             |                        |                      |
|---------|---------------------------|--------------------------------------------------------------|--------------------------|---------|-----|-------|-----|-----------|-------------|------------------------|----------------------|
|         | 🖒 Alttan Dersl            | leri Göster                                                  |                          |         |     |       |     |           |             |                        | 🗹 Kesinleştir/Onayla |
| İğrenci | Onay Durumu : 🛕 On        | aylanmadı! Ders Kayıt Onaylanıncaya kadar hiç bir ders       | kontenjanına dahil edile | emeyece | k ! |       |     |           |             | Danışman Onay Durumu : | Onaylanmadı !        |
| Seçilen | Dersler                   |                                                              |                          |         |     |       |     |           |             |                        |                      |
|         | Şb. Ders Kodu             | Ders Adı                                                     | Z/S                      | T+U     | Krd | AKTS  | Snf | Alış      | Açma Nedeni | Grup Kod               |                      |
|         | 2 KIM3411                 | Enstrümental Analiz 1                                        | Z                        | 3+0     | 3   | 5     | 3   | Yükseltme | Dnm.        |                        | i Diğer Bilgile      |
|         | 3 KIM3421                 | Biyokimya 1                                                  | Z                        | 4+0     | 4   | 5     | 3   | Zorunlu   | Dnm.        |                        | i) Diğer Bilgile     |
| Û       | 3 KIM3431                 | Fizikokimya 3                                                | Z                        | 4+0     | 4   | 5     | 3   | Zorunlu   | Dnm.        |                        | i Diğer Bilgile      |
|         | 4 KIM3441                 | Organik Kimya 1                                              | Z                        | 4+0     | 4   | 5     | 3   | Zorunlu   | Dnm.        |                        | i Diğer Bilgile      |
|         | 3 KIM3451                 | Fizikokimya Lab. 2                                           | Z                        | 0+4     | 2   | 4     | 3   | Zorunlu   | Dnm.        |                        | i Diğer Bilgile      |
|         | 1 KIM3501                 | Kalite Güvencesi Ve Standartları                             | S                        | 3+0     | 3   | 6     | 3   | Seçmeli   | Dnm.        | MES3-31                | i Diğer Bilgile      |
|         |                           |                                                              |                          | 6 -     | 1/1 | 1 🗸 K | иии | СЛ (Д КИ  |             |                        |                      |
| Toplam  | n Kredi:20/25 AKTS:       | 30 Saat : 22 Ders Sayısı : 6                                 |                          |         |     |       |     |           |             |                        |                      |
|         |                           |                                                              |                          |         |     |       |     |           |             |                        |                      |
| 1-) [   | Ders kaydınızı tamamla    | ayabilmeniz için Kesinleştir butonuna basmanız gerekmek      | tedir.                   |         |     |       |     |           |             |                        | ×                    |
| 2-) I   | Kesinleştir butonuna ba   | asıldıktan sonra ekleme / çıkarma işlemi yapılamaz.          |                          |         |     |       |     |           |             |                        |                      |
| 3-) 9   | Seçilen dersler kesinleş  | tirilmez ise bu derslerin kontenjanlarına dahil edilmez.     |                          |         |     |       |     |           |             |                        |                      |
| Kesi    | inleştirme işlemi yapıldı | ığı takdirde seçilen derslerin kontenjanlarına dahil edilir. |                          |         |     |       |     |           |             |                        |                      |
|         |                           |                                                              |                          |         |     |       |     |           |             |                        |                      |

Kesinleştir/Onayla

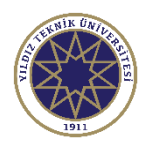

Kesinleştir/Onayla butonuna basarak ders programınızı kesinleştirerek ders kayıtlarınızı tamamlayabilirsiniz.

(Not: Dersler seçildikten sonra 'Kesinleştir/Onayla' işleminden önce sayfanın üst sayfasında bulunan Harç borcunun ödenmesi gerekmektedir. Herhangi bir problem yoksa sistem onay mesajı göstererek ders kayıt işleminizi tamamlayacaktır.

- 2. Problem olması durumunda ise sistem ilgili hata mesajını gösterir.
- 3. Hata mesajının alınması durumunda ders kayıt işleminiz tamamlanmamıştır. İlgili hatayı düzelterek kontrol ve onay işlemlerini tekrarlamanız gereklidir.

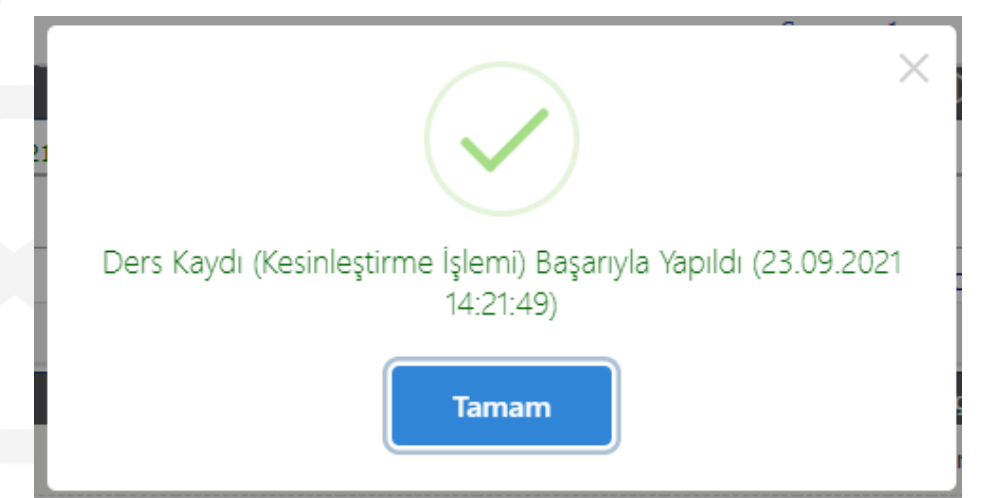